On your Home Page / Dashboard, click on Personalize link

Scroll to the right of the section that opens and select the Tasks portlet, this will add the portlet to your dashboard at the top.

| 🕒 ★ 쓥 Activities      | Payments | Courses Transaction | s Lists Reports | Analytics Documents | Setup Customization | a SuiteApps Suppo | rt                 |                       |                                |                             | $\sim$      |          |
|-----------------------|----------|---------------------|-----------------|---------------------|---------------------|-------------------|--------------------|-----------------------|--------------------------------|-----------------------------|-------------|----------|
| Home                  |          |                     |                 |                     |                     |                   |                    |                       | View                           | ring: Portlet date settings | Personalize | Layout 👻 |
| Personalize Dashboard |          |                     |                 |                     |                     |                   |                    |                       |                                |                             |             | ×        |
| Standard Content      |          |                     | 6               | Þ                   | <u>^</u>            |                   |                    | Þ                     |                                |                             | Þ           |          |
| SuiteApps             |          | Calendar            | Custom Portlet  | Custom Search       | KPI Meter           | KPI Scorecard     | Key Performance In | List                  | My Login Audit                 | New Kelease                 | Phone Calls | ,        |
|                       |          | 2                   | o               |                     | D.                  | - <b>h</b>        | q                  |                       | lb.                            |                             | a           |          |
| Currently Used        |          | RSS/Atom Feed       | Recent Records  | Reminders           | Report Snapshots    | SMT Links         | Search Form        | Settings              | Shortcuts                      | Tasks                       | Trend Graph |          |
|                       |          |                     |                 |                     |                     |                   |                    | Tasks<br>A customizab | le list of a particular record | type - allows you           |             |          |
| Reminders             |          |                     | Tasks           |                     |                     |                   |                    | to edit record        | s directly on the dashboard    |                             |             |          |

If this is greyed out it means the tasks portlet is already on your dashboard, find it and drop and drag it to the top (click and drag from here to move the portlet on your dashboard)

| Tasks | IEW Task Dashboard 🔻 | QUICK SORT Due Date |   |            | Tasks                          |         |          |   |        | ⊭ <sup>≉</sup> C' : |
|-------|----------------------|---------------------|---|------------|--------------------------------|---------|----------|---|--------|---------------------|
| New   | Edit   View          | Due Date            | Ø | Task Title | Ø                              | Company | Priority | Ø | Status | Ø                   |
|       |                      |                     |   | Nor        | No content<br>records to show. |         |          |   |        |                     |

From this portlet you can add a task by hovering on the three dots on the far right corner and clicking on New Task (You can also create tasks from the opportunity, proforma or invoice or the customer record, see last page of this\*)

| Tasks<br>TOTAL: 0 VIEV | V Task Dashboard 💌 | QUICK SORT Due Date |   |            |                     |   |         |          |   |        | k <sup>≉</sup> C :<br>Set Up<br>Reset |
|------------------------|--------------------|---------------------|---|------------|---------------------|---|---------|----------|---|--------|---------------------------------------|
| New                    | Edit   View        | Due Date            | Ø | Task Title |                     | Ø | Company | Priority | Ø | Status | New Task                              |
|                        |                    |                     |   |            | No content          |   |         |          |   |        | Customise View                        |
|                        |                    |                     |   | ١          | lo records to show. |   |         |          |   |        | Remove                                |

## On New Task screen:

Add a descriptive title for example : Follow up with student 123456 for payment

Add more information for yourself in the message box, for example if you need to follow up on payment because they said they will pay by a certain date or because you raised an invoice that they have to pay on etc.

| 💼 Task 🔍                                                                |                       |                                           |
|-------------------------------------------------------------------------|-----------------------|-------------------------------------------|
| Save - Cancel                                                           |                       |                                           |
| Primary Information                                                     |                       |                                           |
| ITTLE                                                                   | Medum   INSERT BEFORE | STATUS * Not Started PRIVATE TASK         |
| Date and Time                                                           |                       |                                           |
| START DATE * 1990/50204 Div Dove = 1990/50204 DATE COMPLETED DePARTMENT |                       | REMINDER TYPE<br>None<br>REMINDER<br>None |
|                                                                         |                       |                                           |
| Message Related Records Availability Communication                      |                       |                                           |
|                                                                         |                       |                                           |

You can also use the Reserve Time option to get an email reminder or a browser reminder at a certain date and time for your task

| Task Q<br>Save  Cancel                                           |                                                                                                    |   |
|------------------------------------------------------------------|----------------------------------------------------------------------------------------------------|---|
| Primary Information                                              |                                                                                                    |   |
| TITLE * ASSIGNED TO * E-6 Annica Pitout:                         | PRIORITY * STATUS * Not Started * Not Started * Not Started * Not Started * Not Started * Not Started * PRIVATE TASK                                                                                                    | • |
| Date and Time                                                    |                                                                                                    |   |
| START DATE * 19/06/2024 DUE DATE * 19/06/2024 DATE COMPLETED     | ✓         ISSENCE TIME         ISSENCE         ISSENCE           SART TIME *         3:00 pm         3:00 pm         ISSENCE         ISSENCE         ISSENCE           BOD TIME *         4:00 pm         4:00 pm         ISSENCE         ISSENCE         ISSENCE | • |
| DEPARTMENT  Message <u>R</u> elated Records <u>A</u> vailability | Communication                                                                                                    |   |

Under the related records tab you can also link the customer account in the *Company* field to easily navigate to that customer or you can link the opportunity or pro forma or invoice in the *Transaction* field.

| 🔂 Task 🔍                                                                                       |                                                                                                    |                                              |           |
|------------------------------------------------------------------------------------------------|----------------------------------------------------------------------------------------------------|----------------------------------------------|-----------|
| Save - Cancel                                                                                  |                                                                                                    |                                              |           |
| Primary Information                                                                            |                                                                                                    |                                              |           |
| TITLE * ASSIGNED TO * E-6 Annica Pitout  NOTHY ASSIGNEE BY EMAIL                               | Nederry *<br>Medium T<br>INSERT BEFORE                                                                   | STATUS *<br>Not Started<br>PRIVATE           | ▼.<br>ASK |
| Date and Time                                                                                  |                                                                                                    |                                              |           |
| START DATE * 1906/2024 URE NTE * 1906/2024 DATE COMPLETED                                      | RESERVE TIME           START TIME *           300 pm           100 0pm           400 pm           400 pm | REMINDER T<br>Email<br>REMINDER<br>5 minutes | PE<br>V   |
| DEPARTMENT                                                                                     |                                                                                                    |                                              |           |
| ITEM <type tab="" then=""></type>                                                              | SUPPORT CASE <type tab="" then=""></type>                                                                | *                                            |           |
| 376033 Nuclulieko Mbatha 😻<br>CONTACT<br><type tab="" then=""></type>                          | <type tab="" then=""></type>                                                                             | Search OPPRTNTY40200 376033 Nkululeko Mbatha |           |
| Companies and Contacts                                                                         |                                                                                                    | Pro Forma Invoice (Quote) #PROINV-AIE-012504 |           |
| Companies and Contacts<br>COMPANY <sup>®</sup><br><type tab="" then=""><br/><pre></pre></type> |                                                                                                    | -                                            | PHONE     |
| Save  Cancel                                                                                   |                                                                                                    |                                              |           |

## When you have completed all the fields on your task - click SAVE

On your dashboard your task will reflect as such:

| Tasks    |                       |                  |      |                                          |   |                         |          |   |             |   |
|----------|-----------------------|------------------|------|------------------------------------------|---|-------------------------|----------|---|-------------|---|
| TOTAL: 1 | VIEW Task Dashboard 💌 | QUICK SORT Due I | Date | •                                        |   |                         |          |   |             |   |
| New      | Edit   View           | Due Date         | * 0  | Task Title                               | Ø | Company                 | Priority | Ø | Status      | Ø |
|          | Ø 💿                   | 19/06/2024       |      | Follow up with student 376033 on payment |   | 376033 Nkululeko Mbatha | Medium   |   | In Progress |   |

## If you have **completed** your task:

Click on the pencil next to your task

| Tasks            |                       |                    |     |                                          |   |   |                         |          |   | R <sub>i</sub> | ° C : |
|------------------|-----------------------|--------------------|-----|------------------------------------------|---|---|-------------------------|----------|---|----------------|-------|
| TOTAL: 1         | VIEW Task Dashboard 🔻 | QUICK SORT Due Dat | te  | ▼                                        |   |   |                         |          |   |                |       |
| New              | Edit   View           | Due Date           | • 0 | Task Title                               | 6 | 0 | Company                 | Priority | 0 | Status         | 0     |
| 2 <sup>0</sup> * | ۲                     | 19/06/2024         |     | Follow up with student 376033 on payment |   |   | 376033 Nkululeko Mbatha | Medium   |   | In Progress    |       |

Change your Status to Completed (this will add a date in the Date Completed field)

| Task       Q         Follow up with student 376033 on payment         Sweet       Cancel         Actions       StudyNotes • New:                                                                                                    |                                                                                           |                                                 |
|----------------------------------------------------------------------------------------------------|-------------------------------------------------------------------------------------------|-------------------------------------------------|
| Primary Information           TITLE *           Follow up with student 376033 on payment           ASSIGNED TO *           E-6 Annica Pitoue           Image: Strate Control of Strate Control of Strate | PRICRITY *<br>Medium ♥<br>INSERT BEFORE<br>♥                                              | Completed                                       |
| Date and Time           START DATE *           19/06/2024           DUE DATE *           19/06/2024           DATE COMPLETED           19/06/2024           DEPARTMENT                                                                                                    | RESERVE TIME     START TIME *     1:00 pm     END TIME *     200 pm     200 pm     200 pm | REMINDER TYPE<br>Email<br>REMINDER<br>5 minutes |
| Message Belated Records Availability Communication System Information Follow up with student 376033 on payment that was committed to for 19/06/2024                                                                                                    |                                                                                           |                                                 |

You can add additional information for yourself in the Message box if needed or you can just save.

If you have actioned your task but have not resolved it yet, you can change your due date and the time to receive another reminder, just leave your *Status* as *In Progress* until your task has been resolved.

Completed tasks will no longer be listed on your dashboard (remember to click the refresh button on your portlet if your task is not reflecting or if a completed task is still showing.

| Tasks | W Task Dashboard 💌 | QUICK SORT Due Date |   |            |                                   |         |          |   |        | ⊮" C :<br>Refresh |
|-------|--------------------|---------------------|---|------------|-----------------------------------|---------|----------|---|--------|-------------------|
| New   | Edit   View        | Due Date            | Ø | Task Title | 0                                 | Company | Priority | 0 | Status | Ø                 |
|       |                    |                     |   |            | No content<br>No records to show. |         |          |   |        |                   |

Your tasks linked to customers will always be listed for history purposes on the customer record under *Communication* and *Activities* 

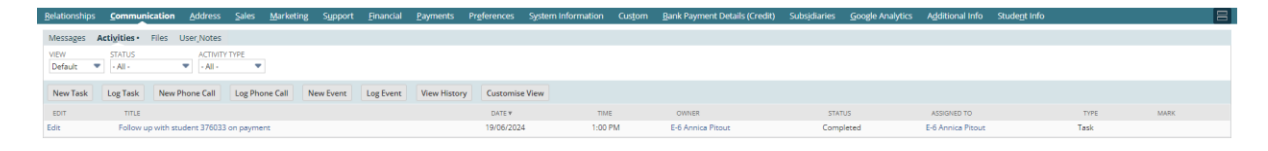

## You can also see your task on your opportunity under Communication and Activities

| Finance Information                                                                          |                                                         |                           |                                                                                    |      |
|----------------------------------------------------------------------------------------------|---------------------------------------------------------|---------------------------|------------------------------------------------------------------------------------|------|
| FINANCE REQUIRED<br>No, Full Payment                                                         | NOTES                                                   |                           | FINANCE CONSULTANT                                                                 |      |
| FINANCING STATUS<br>Final                                                                    | Finance Approved                                        |                           | FIRST DEBIT ORDER DATE                                                             |      |
| FINANCING OUTCOME<br>Approved                                                                |                                                         |                           | Finance Decline Health<br>Green                                                    |      |
| REASON FOR DECLINE                                                                           |                                                         |                           |                                                                                    |      |
| Forecasting                                                                                  |                                                         |                           |                                                                                    |      |
| OPPORTUNITY AMOUNT<br>26,450.00                                                              |                                                         |                           |                                                                                    |      |
| Advanced Info                                                                                |                                                         |                           |                                                                                    |      |
| SUBSIDIARY<br>AIE<br>DEPARTMENT<br>Academics - School of Business Entreoreneurshin & Einance | INTAKE<br>2024 Intake 2<br>CAMPUS<br>Online             |                           | INTAKE START DATE GROUP 1<br>01/08/2024<br>INTAKE START DATE GROUP 2<br>15/08/0704 |      |
| PROGRAMME/COURSE<br>ABQ039 Occupational Certificate: Tax Professional (First Year)           | LEARNING METHOD<br>Part Time Online                     |                           | INTAKE START DATE GROUP 3<br>20/08/2024                                            |      |
| COURSE TYPE<br>Qualification                                                                 | LAPTOP SPEC                                             |                           |                                                                                    |      |
|                                                                                              | LAST SALES ACTIVITY                                     |                           |                                                                                    |      |
| Items Relationships Communication Address Sales                                              | System Information Related Records Documentation Custom |                           |                                                                                    |      |
| Messages Activities Files User_Notes                                                         |                                                         |                           |                                                                                    |      |
| VIEW STATUS ACTIVITY TYPE<br>Default  ALI -  ALI -  ACTIVITY TYPE - AlI -                    |                                                         |                           |                                                                                    |      |
| New Task Log Task New Phone Call Log Phone Call                                              | New Event Log Event View History Customise View         |                           |                                                                                    |      |
| EDIT TITLE                                                                                   | DATE ¥                                                  | TIME OWNER                | STATUS ASSIGNED TO                                                                 | TYPE |
| Edit Follow up with student 376033 on payment                                                | 19/06/2024                                              | 1:00 PM E-6 Annica Pitout | Completed E-6 Annica Pitout                                                        | Task |

\*On any transaction under the *Communication* and *Activities* tab you will have the option to add a **New Task** that will show up on your dashboard, so no need to always add them from the dashboard.

| Finance Information                                                                                                    |                                              |                                       |
|----------------------------------------------------------------------------------------------------|----------------------------------------------|---------------------------------------|
| FINANCE REQUIRED<br>No, Full Payment                                                                                                    | NOTES                                        | FINANCE CONSULTANT                    |
| FINANCING STATUS<br>Final                                                                                                    | Finance Approved                             | FIRST DEBIT ORDER DATE                |
| FINANCING OUTCOME<br>Approved                                                                                                    |                                              | Finance Decline Health<br>Green       |
| REASON FOR DECLINE                                                                                                    |                                              |                                       |
| Forecasting                                                                                                    |                                              |                                       |
| OPPORTUNITY AMOUNT<br>26,450.00                                                                                                    |                                              |                                       |
| Advanced Info                                                                                                    |                                              |                                       |
| SUBSIDIARY<br>AIE                                                                                                    | INTAKE<br>2024 Intake 2                      | INTAKE START DATE GROUP<br>01/08/2024 |
| DEPARTMENT<br>Academics : School of Business, Entrepreneurship & Finance                                                                              | CAMPUS<br>Online                             | INTAKE START DATE GROUF<br>15/08/2024 |
| PROGRAMME/COURSE<br>ABQ039 Occupational Certificate: Tax Professional (First Year)                                                                    | LEARNING METHOD<br>Part Time Online          | INTAKE START DATE GROUF<br>20/08/2024 |
| COURSE TYPE<br>Qualification                                                                                                    | LAPTOP SPEC                                  |                                       |
|                                                                                                    | LAST SALES ACTIVITY                          |                                       |
| Items Relationships Communication Address Sales System Information Related R                                                                          | ecords <u>D</u> ocumentation C <u>u</u> stom |                                       |
| Messages Activities · Eiles · User_Notes                                                                                                    |                                              |                                       |
| VIEW         STATUS         ACTIVITY TYPE           Default         - All -         -         -         -         -         -         All -         ▼ |                                              |                                       |
| New Task         Log Task         New Phone Call         Log Phone Call         New Event         Log Event         Viet                              | ew History Customise View                    |                                       |
| EDIT TITLE                                                                                                    | DATE V TIME OWNER S                          | STATUS                                |